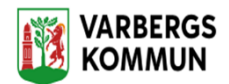

## Hantering NFC tagg och NFC etikett

I kundens personmeny hittar man valet, Administrera NFC.

| 14:23 🖪 🎞 🖷                    | খ কি.₩.⊪ 100% 🖬 | 14:23 🖻     | 1π @s                      |                             | 💐 🤜 湖 💷 100% 🖬 |
|--------------------------------|-----------------|-------------|----------------------------|-----------------------------|----------------|
| E Lars Henriksson              | .0)             | =           | Lars Henril<br>20221229TF0 | <b>(SSON</b><br>3 (6000940) | , 4            |
| Adress                         |                 | Registrerad | NFC-tag: 0497C5            | FA9B5880                    |                |
| Nygatan 56, 58227, Linkoping 🗢 |                 | + Regis     | trera ny NFC ta            | g                           |                |
| + Lägg till besök              |                 | — Ta bo     | rt NFC tag                 |                             |                |
| Dokumentation                  |                 |             |                            |                             |                |
| Genomförandeplan               |                 |             |                            |                             |                |
| L Utförardokument              |                 |             |                            |                             |                |
| % Närstående/kontakter         |                 |             |                            |                             |                |
| 🖄 Insatser                     |                 |             |                            |                             |                |
| Registrerade HSL-åtgärder      |                 |             |                            |                             |                |
| ③ Kommande besök               |                 |             |                            |                             |                |
| ♀ Lås/lås upp                  |                 |             |                            |                             |                |
| ⑦ Övrig information            |                 |             |                            |                             |                |
| NFC                            |                 |             |                            |                             |                |
|                                |                 |             |                            |                             |                |
|                                |                 |             |                            |                             |                |
| III O                          | <               |             | 111                        | $\bigcirc$                  | <              |

Klicka på Registrera ny NFC tagg och håll upp telefonen mot kundens NFC etikett.

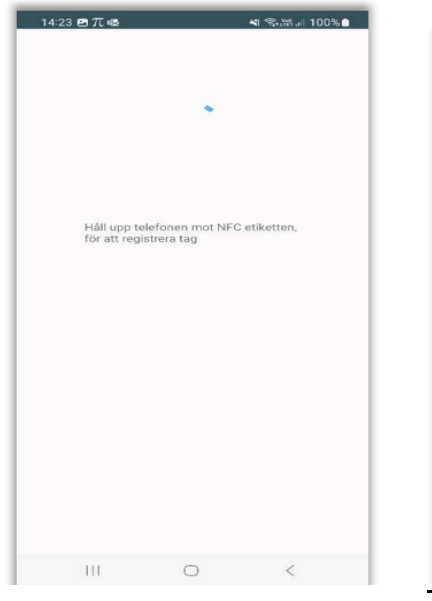

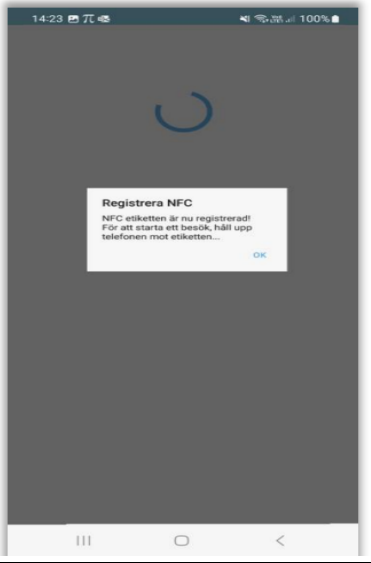

NFC etiketten är nu registrerad.

# Ersätta befintlig NFC Tagg

I kundens personmeny hittar man valet, Administrera NFC

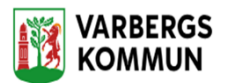

| ■ Lars Henriksson<br>20221229TF03 (6000940) | E Lars Henriksson ⊄                 |
|---------------------------------------------|-------------------------------------|
| Adress                                      | Registrerad NFC-tag: 0497C5FA9B5880 |
| anguran oo, oozzy, chinoping o              | + Registrera ny NFC tag             |
| + Lägg till besök                           | - Ta bort NFC tag                   |
| Dokumentation                               |                                     |
| Genomförandeplan                            |                                     |
| Utförardokument                             |                                     |
| 容 Närstående/kontakter                      |                                     |
| 🖱 Insatser                                  |                                     |
| 🖄 Registrerade HSL-åtgärder                 |                                     |
| ③ Kommande besök                            |                                     |
| ♀ Lås/lås upp                               |                                     |
| ① Övrig information                         |                                     |
| 🖏 Administrera NFC                          |                                     |
|                                             |                                     |
|                                             |                                     |
|                                             |                                     |

Klicka på Registrera NFC tagg och håll upp telefonen mot kundens NFC etikett.

| 14:23 🖪 🎞 🖷      |            | 💐 🖘 湖山 100% 🗅 |
|------------------|------------|---------------|
|                  |            |               |
|                  |            |               |
|                  |            |               |
|                  |            |               |
|                  |            |               |
|                  |            |               |
|                  |            |               |
|                  |            |               |
|                  |            |               |
| Håll upp telef   | onen mot N | FC etiketten, |
| for att registre | era tag    |               |
|                  |            |               |
|                  |            |               |
|                  |            |               |
|                  |            |               |
|                  |            |               |
|                  |            |               |
|                  |            |               |
|                  |            |               |
|                  |            |               |
|                  |            |               |
|                  |            |               |
|                  |            |               |
|                  |            |               |
|                  |            |               |
| 111              | 0          | 1             |
|                  | 0          | < x           |

Om kunden redan har en NFC etikett så får man upp frågan om befintlig etikett ska ersättas

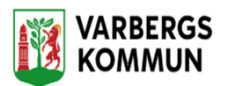

| 14:23 🖻 T | 6                                              | 제 좋끎 100% 🕯                               |
|-----------|------------------------------------------------|-------------------------------------------|
|           | U                                              |                                           |
|           | Registrera NFC<br>Det finns redan en NFC etike | et al al al al al al al al al al al al al |
|           | registrerad,<br>Vill du ersätta den?<br>AVBRYT | ок                                        |
|           |                                                |                                           |
|           |                                                |                                           |
|           |                                                |                                           |
|           | 0                                              | <                                         |

**OBS!!!** Vid byte av NFC Tagg är det att mycket viktigt att den gamla NFC taggen fysiskt tas bort innan den ersätts med en ny.

Man får inte placera den nya NFC taggen på den gamla taggen!

### Tidigare registrerade NFC taggar

NFC etiketter som tidigare har registrerats hos en kund kan inte användas igen till en annan kund, utan NFC etiketten är unik och tillhör enbart den kund den registrerades hos först.

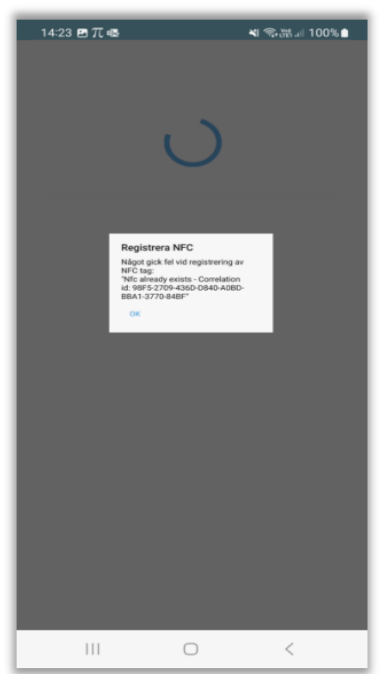

## Ta bort/Avregistrera NFC Tagg

OBS!! Avregistrering av NFC tagg ska enbart utföras om taggen på något sätt inte längre kan användas hos kunden.

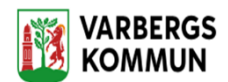

I kundens personmeny hittar man valet, Administrera NFC

| 1423 閏 元 ৩ ଏ ଲେଲା 100%<br><b>E Lars Henriksson</b> α<br>20221229TF03 (6000940) | 14:23 西元書 判 完計』 100% ■<br><b>Lars Henriksson</b> 20221229TF03 (6000940) |
|--------------------------------------------------------------------------------|-------------------------------------------------------------------------|
| Adress                                                                         | Registrerad NFC-tag: 0497CSFA9B5880                                     |
| Hygeren oo, oozzr, zanoparg                                                    | + Registrera ny NFC tag                                                 |
| + Lägg till besök                                                              | - Ta bort NFC tag                                                       |
| Dokumentation                                                                  |                                                                         |
| Genomförandeplan                                                               |                                                                         |
| 🗋 Utförardokument                                                              |                                                                         |
| 8 Närstående/kontakter                                                         |                                                                         |
| 🖆 Insatser                                                                     |                                                                         |
| 🖻 Registrerade HSL-åtgärder                                                    |                                                                         |
| ③ Kommande besök                                                               |                                                                         |
| ♀ Lās/lās upp                                                                  |                                                                         |
| <ol> <li>Övrig information</li> </ol>                                          |                                                                         |
| 🛇 Administrera NFC                                                             |                                                                         |
|                                                                                |                                                                         |
|                                                                                |                                                                         |
| III O <                                                                        |                                                                         |

Klicka på Ta bort NFC tag för att avregistrera NFC.

#### Registrera ett besök med en NFC etikett

För att starta ett besök, logga in i appen och håll upp telefonen framför NFC etiketten. Har man ett redan planerat besök hos kunden från Lifecare Planering så visas det besöket. Besöket måste då startas inom en timme, dvs 30 minuter före eller efter den planerade tiden.

Har man inget planerat besök så startas ett oplanerat besök.

#### Avsluta ett besök med en NFC etikett

För att avsluta ett besök så håll upp telefonen framför NFC etiketten. Du kommer till vyn Slutför besök.

| E Lars Henriksson<br>20221229TF03 (6000940) ♀<br>Slutför Besök |              |  |
|----------------------------------------------------------------|--------------|--|
|                                                                |              |  |
| 10:57                                                          | 10:57        |  |
| Utförda insatser                                               |              |  |
| -Htj Bereda måltider                                           |              |  |
| -Htj Klä sig                                                   |              |  |
| -Htj Kroppsvård                                                |              |  |
| -Htj Tvätta sig                                                |              |  |
| -Htj Äta och dricka                                            |              |  |
|                                                                |              |  |
|                                                                |              |  |
|                                                                |              |  |
|                                                                |              |  |
| Fortsätt besök                                                 | Avbryt besök |  |
| Slutf                                                          | för besök    |  |
|                                                                |              |  |